## IMAP and POP Setting for Using Exchange Labs

## Settings for Email Clients

Incoming Mail Servers

POP Server – outlook.office365.com (use SSL with Port 995)

IMAP Server – outlook.office365.com (use SSL with Port 993)

## **Outgoing Mail Server**

SMTP Server – outlook.office365.com (same for IMAP and POP)

Ports for SMTP – 587 for SMTP using TLS (default is 25, but this must be changed to work)

Step by Step using Entourage as an example.

Start Entourage and click on Tools.

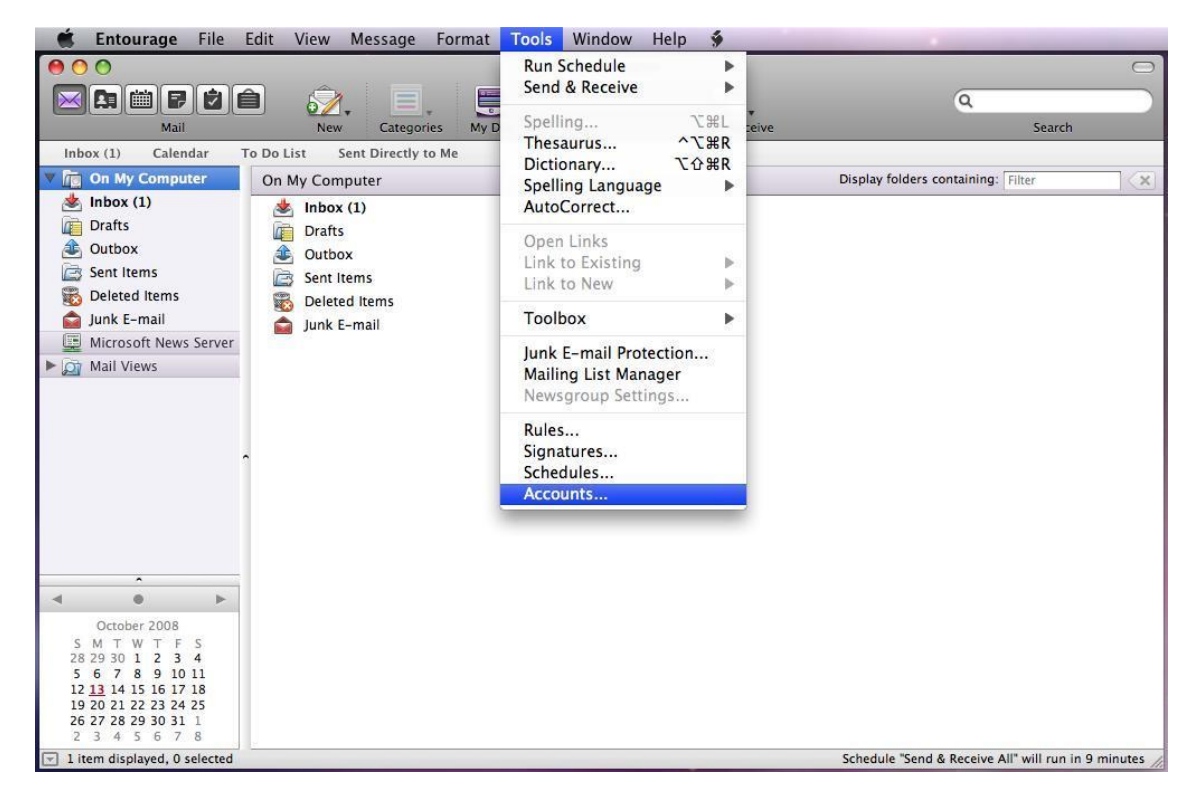

You will see the following window.

| 🗯 Entourage File                                                                                                    | Edit View M    | essage Format Tool  | s Window     | Help 🐓       |                                      |                   |
|----------------------------------------------------------------------------------------------------|----------------|---------------------|--------------|--------------|--------------------------------------|-------------------|
| Accoun                                                                                                    | ts             | 0                   | On My Comput | ter          |                                      | 0                 |
|                                                                                                    |                |                     |              |              | Q                                    |                   |
| New Delete                                                                                                    | Make Def       | ault egories My Day |              | Send/Receive | Sea                                  | arch              |
| Mail News Dir                                                                                                    | ectory Service | tly to Me           |              |              |                                      |                   |
|                                                                                                    |                |                     |              |              | Display folders containing: Filter   | ×                 |
| Cotober 2008<br>S M T W T F S<br>28 29 30 1 2 3 4<br>5 6 7 8 9 10 11<br>12 13 14 15 16 17 18<br>19 20 21 22 23 24 25<br>26 27 28 29 30 31 1<br>2 3 4 5 6 7 8<br>Y 1 item displayed, 0 selected |                |                     |              |              | Schedule "Send & Receive All" will f | un in 9 minutes 🖉 |

Click on New and choose either IMAP or POP. (IMAP with try to synchronize with the server while POP will download emails to your local machine)

| Accounts            |                           |                 |                                    |
|---------------------|---------------------------|-----------------|------------------------------------|
|                     |                           | On My Computer  | Θ                                  |
| <b>5</b> , $-$      | <u>.</u>                  | 2               | Q                                  |
| New Delete          | Make Default egories My D | ay Send/Receive | Search                             |
| Mail News Directory | Service tly to Me         |                 |                                    |
|                     |                           |                 | Display folders containing: Filter |
|                     |                           |                 |                                    |
|                     |                           |                 | New Account                        |
|                     | Ti.                       |                 | New Account                        |

Imap.exchangelabs.com or pop.exchangelabs.com depending your selection for the incoming mail server as follows.

Your name is lastname, firstname.

Email address is <u>FirstInitialMiddleInitialLastname@my.okcu.edu</u>. (John M. Doe would be JMDoe@my.okcu.edu)

Account ID is your full email address.

Is the random number that was sent to you. (It was initially set to Star Access ID for students that had @okcu.edu email accounts.)

| Account name: 00   | CU Email                                  |  |  |
|--------------------|-------------------------------------------|--|--|
| Include this acco  | ount in my "Send & Receive All" schedule  |  |  |
| Dersonal informati | -                                         |  |  |
|                    | evolution                                 |  |  |
| Name:              | exchangelabs                              |  |  |
| E-mail address:    | exchangelabs@my.okcu.edu                  |  |  |
| Receiving mail     |                                           |  |  |
| Account ID:        | Exchangelabs@my.okcu.edu                  |  |  |
| IMAP server:       | imap.exchangelabs.com                     |  |  |
| Password:          | ******                                    |  |  |
|                    | Save password in my Mac OS keychain       |  |  |
|                    | Click here for advanced receiving options |  |  |
| Sending mail       |                                           |  |  |
| SMTP server:       | smtp.exchangelabs.com                     |  |  |
|                    | Click here for advanced sending options   |  |  |
|                    |                                           |  |  |
|                    |                                           |  |  |

Click on click here for advanced receiving options. In the window that pops up, click on This IMAP service requires a secure connection.

| Account name: 00      | CU Email                                       |  |
|-----------------------|------------------------------------------------|--|
| ✓ Include this accord | ount in my "Send & Receive All" schedule       |  |
| Personal information  | on                                             |  |
| Name:                 | exchangelabs                                   |  |
| E-mail address:       | exchangelabs@my.okcu.edu                       |  |
| Receiving mail        |                                                |  |
| Account ID:           | Exchangelabs@my.okcu.edu                       |  |
| IMAP server:          | imap.exchangelabs.com                          |  |
| Password:             | ******                                         |  |
| Sending mail          | This IMAP service requires a secure connection |  |
| SMTP server:          | Always use secure password                     |  |
|                       |                                                |  |

The Sending Mail server is smtp.exchangelabs.com. Click on Click here for advanced sending options.

| Gamma                                                             |                                                                                                    |  |
|-------------------------------------------------------------------|----------------------------------------------------------------------------------------------------|--|
| Account Set                                                       | tings Options Advanced Mail Security                                                                                                    |  |
| Account name: 00                                                  | CU Email                                                                                                    |  |
| $\boxed{\ensuremath{{\ensuremath{\mathbb Z}}}}$ Include this acco | unt in my "Send & Receive All" schedule                                                                                                    |  |
| Personal informati                                                | on                                                                                                    |  |
| Name:                                                             | exchangelabs                                                                                                    |  |
| E-mail address:                                                   | exchangelabs@my.okcu.edu                                                                                                    |  |
| Receiving mail                                                    |                                                                                                    |  |
| Account ID:                                                       | Exchangelabs@mv.okcu.edu                                                                                                    |  |
| IMAP server:                                                      | ount ID: Exchangelabs@iny.occu.edu                                                                                                    |  |
| Password:                                                         | ******                                                                                                    |  |
|                                                                   | Save password in my Mac OS keychain                                                                                                    |  |
|                                                                   | Click here for advanced receiving options                                                                                                    |  |
| Sending mail                                                      |                                                                                                    |  |
| SMTP server:                                                      | smtp.exchangelabs.com                                                                                                    |  |
|                                                                   | <ul> <li>SMTP service requires secure connection (SSL)</li> <li>Override default SMTP port: 587</li> <li>SMTP server requires authentication</li> <li>Use same settings as receiving mail server</li> <li>Log on using</li> <li>Account ID:</li> </ul> |  |
|                                                                   | Password:                                                                                                    |  |
| 78                                                                | Domain for unqualified addresses:                                                                                                    |  |

Click the box for SMTP service requires secure connection.

Click Override default SMTP port and change it to 587.

Click the box for SMTP server requires authentication and the radio button for use same settings as receiving mail server.